# Introduction to the terminal

Carsten.Maass@ecmwf.int

advisory@ecmwf.int

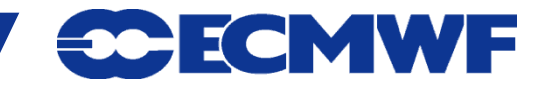

**COM INTRO 2014: Terminal Introduction** 

#### Setup ssh trust

- cd ~/.ssh
- Generate public/private dsa key pair

```
ssh-keygen -t dsa
```

 Add public key into ~/.ssh/authorized\_keys on target host

cat id\_dsa.pub >> ~/.ssh/authorized\_keys

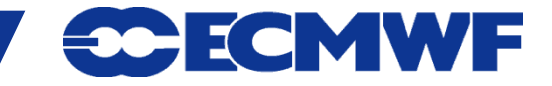

#### **Web Services - Authentication principles**

- Identification (who you are)
  - ECMWF userid (from certificate or manual login with token)
  - Web only userid (from manual login)
  - Domain user (from IP address or DNS domain name)
- Authorisation (proof of who you are)
  - Certificate
  - Security token
  - Password
- Access Control (what you can access)
  - Protected pages
  - Personalised pages

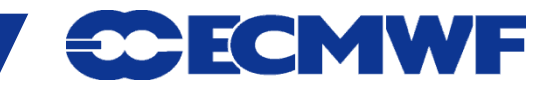

#### **Web Services - Access levels**

Without certificate, from recognised domain:

- Forecast products (including current FC)
- Documentation
- Web-MARS browsing (registration needed)

Certificate or Security token needed for:

• Dissemination management

Security token validation needed for:

- Ecaccess
- Certificate request

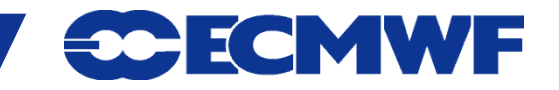

## Web access classes – authorised domain

| User class                | Auth Method                         | Browse<br>MARS data   | Retriev<br>Archived | ve Data<br>Real-time | My Room      | Real-time<br>charts | Restricted<br>Computing<br>Docs |
|---------------------------|-------------------------------------|-----------------------|---------------------|----------------------|--------------|---------------------|---------------------------------|
| Unregistered              | Domain                              | $\mathbf{\mathbf{b}}$ | ×                   | ×                    | ×            | $\checkmark$        | $\checkmark$                    |
| Self registered           | Domain + web<br>password            |                       |                     | ×                    |              |                     |                                 |
| Registered by<br>Comp Rep | Domain + web<br>password            |                       |                     | S.                   | $\checkmark$ | $\checkmark$        |                                 |
|                           | Roaming<br>password                 |                       | $\checkmark$        | No.                  | $\checkmark$ | $\checkmark$        | $\checkmark$                    |
|                           | Security token<br>(or certificate)  |                       |                     | $\sim$               | $\checkmark$ |                     | $\checkmark$                    |
| V - Yes                   | Yes X - No Access given by Comp Rep |                       |                     |                      |              |                     |                                 |

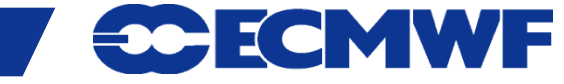

## Web access classes – other domains

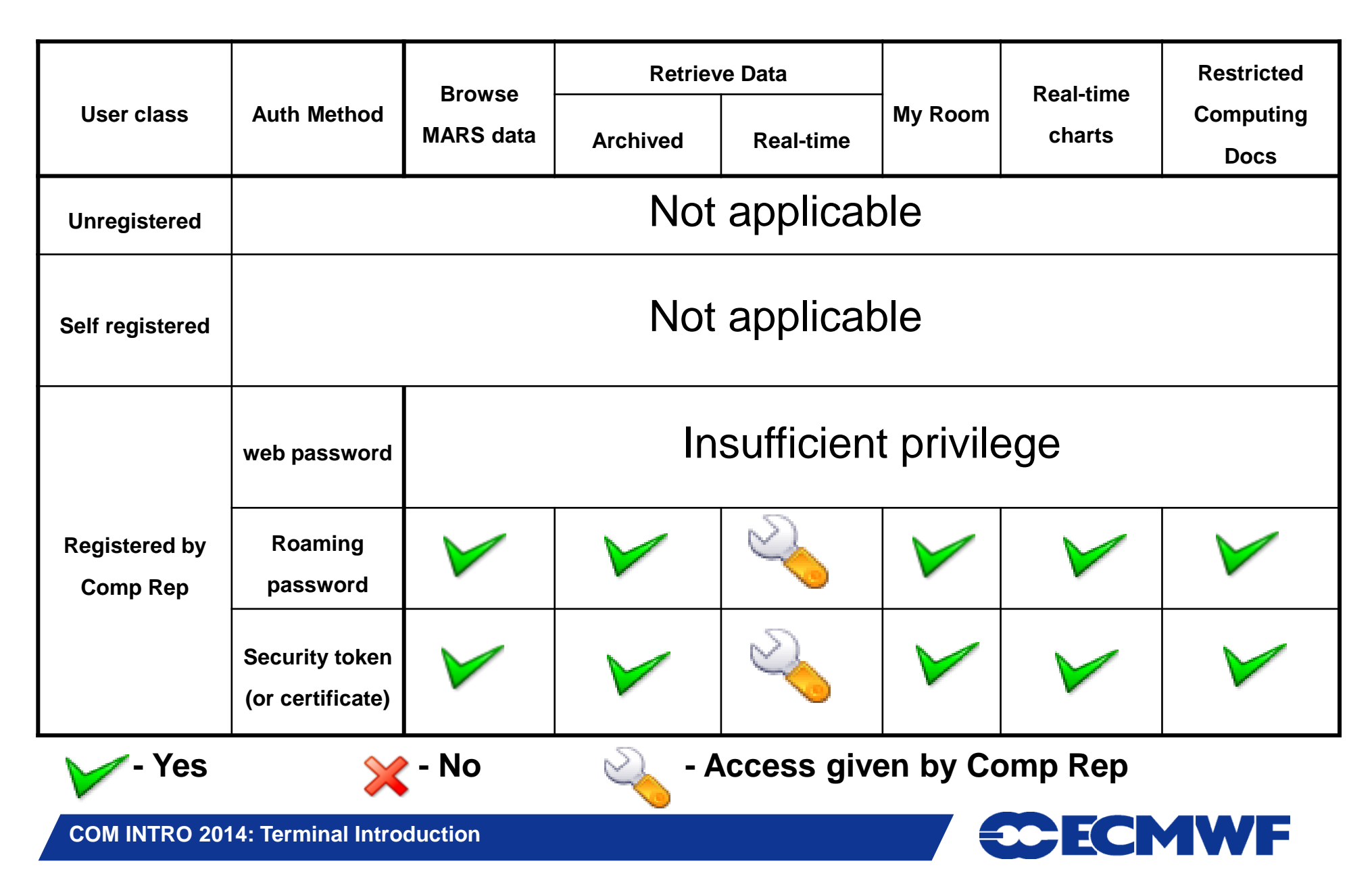

#### Web Services - Login (1/2)

This is the login page as seen by a domain user from *ecmwf.int* who chose to login manually or doesn' t have a certificate.

At this stage the user could choose to register himself, to login with a user id or login as an anonymous domain user.

| <mark>∭</mark> -∺ ECMWF Login Page                                                            | - Mozilla <2>                                      |                                                       |                                             |                                                                                                    |                                                   | • • ×                                                    |  |
|-----------------------------------------------------------------------------------------------|----------------------------------------------------|-------------------------------------------------------|---------------------------------------------|----------------------------------------------------------------------------------------------------|---------------------------------------------------|----------------------------------------------------------|--|
|                                                                                               | S Is nt                                            | tps://nwmstest.ec                                     | mwf.int/login'                              | ?mode=advanced                                                                                                    | 🔽 🔍 Se                                            | arch 🕹 📶                                                 |  |
| European Centre<br>for Medium-Range<br>Weather Forecasts                                      |                                                    | Home                                                  | Your Room                                   | <u>Login Contact Fe</u>                                                                                                    | edback <u>Site Map</u>                            | Search:                                                  |  |
| Data coverage                                                                                 | About Us<br>Overview<br>Getting here<br>Committees | Products<br>Forecasts<br>Order Data<br>Order Software | Services<br>Computing<br>Archive<br>PrepIFS | <mark>Research</mark><br>Modelling<br>Reanalysis<br>Seasonal                                                                                 | Publications<br>Newsletters<br>Manuals<br>Library | News&Events<br>Calendar<br>Employment<br>Open Tenders    |  |
| Related                                                                                       |                                                    |                                                       |                                             |                                                                                                    |                                                   |                                                          |  |
| <u>ECMWF Certificate</u><br><u>Authority</u><br>Forgot your password?<br>Forgot your User ID? | Registered u<br>Us<br>Web pass                     | Registered users:<br>User ID:                         |                                             | Not registered yet?<br>Some services will not be available to you unless<br>you register.                                                    |                                                   |                                                          |  |
|                                                                                               | SecurID Pas                                        | or<br>SecuriD Passcode:                               |                                             | Register no<br>Continue w                                                                                                    | Register now OR<br>Continue without registering   |                                                          |  |
|                                                                                               |                                                    |                                                       |                                             | If you <i>Continue without registering</i> , we will<br>recognise you as an anonymous user from the<br>Internet domain <b>domain_ecmwf</b> . |                                                   | <i>ring,</i> we will<br>ous user from the<br><b>vf</b> . |  |
|                                                                                               | Forgot your Us<br>here                             | er ID and/or web pas                                  | sword? Click                                |                                                                                                    | _                                                 |                                                          |  |
| ≥ 14.05.2002                                                                                  |                                                    |                                                       |                                             |                                                                                                    |                                                   | <u>© ECMWF</u>                                           |  |
|                                                                                               |                                                    |                                                       |                                             |                                                                                                    |                                                   | -m- A                                                    |  |

Should you have forgotten your User ID and/or web password you can request a new one from tis page.

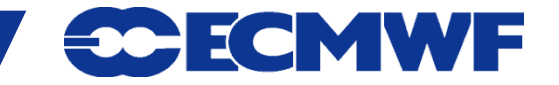

#### Web Services - Login (2/2)

| ∭ <b>-</b> ⊨ ECMWF Login Page                                                   | - Mozilla                                          |                                                       |                                             |                                                 |                                                   |                                                       | - <b>-</b> × |
|---------------------------------------------------------------------------------|----------------------------------------------------|-------------------------------------------------------|---------------------------------------------|-------------------------------------------------|---------------------------------------------------|-------------------------------------------------------|--------------|
| <u> </u>                                                                        | <u>B</u> ookmarks <u>T</u> oo                      | ols <u>W</u> indow <u>H</u> el                        | р                                           |                                                 |                                                   |                                                       |              |
| A Home Bookma                                                                   | arks 🛇 Internet E                                  | nttps://www.ecmwf                                     | .int/login?acti<br>/&Cool                   | on=logout                                       |                                                   | Search                                                | <b>₹</b> , ∏ |
| European Centre<br>for Medium-Range<br>Weather Forecasts                        |                                                    | Home                                                  | Your Room                                   | <u>Login Contact Fee</u>                        | edback <u>Site Map</u>                            | Search:                                               | <b>^</b>     |
| GUAN data availability                                                          | About Us<br>Overview<br>Getting here<br>Committees | Products<br>Forecasts<br>Order Data<br>Order Software | Services<br>Computing<br>Archive<br>PrepIFS | Research<br>Modelling<br>Reanalysis<br>Seasonal | Publications<br>Newsletters<br>Manuals<br>Library | News&Events<br>Calendar<br>Employment<br>Open Tenders |              |
| Related                                                                         | Your web brows                                     | ser has submitted a                                   | a certificate tl                            | nat identifies you as                           | John Greenawa                                     | <b>y</b> .                                            |              |
| ECMWF Certificate<br>Authority<br>Forgot your password?<br>Forgot your User ID? | Login using th                                     | ne certificate for 'Ji<br>e to login with a dif       | ohn Greenaw<br>fferent user IC              | 'ay'<br>), please <u>login manu</u>             | <u>ally here.</u>                                 | о есми                                                |              |
|                                                                                 |                                                    |                                                       |                                             |                                                 |                                                   |                                                       |              |

This is the login page as seen by a domain user from *ecmwf.int* who has a certificate.

At this stage the user could either login with the certificate or login as a different user by clicking on login manually here

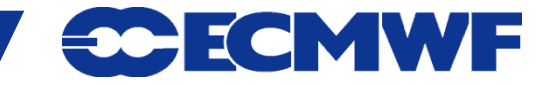

**COM INTRO 2014: Terminal Introduction** 

#### Web Services - Personalisation (1/2)

This page will look different depending on the user who is viewing it and possibly WHERE from.

The page is currently being viewed by a public user.

\* denotes area with restricted access

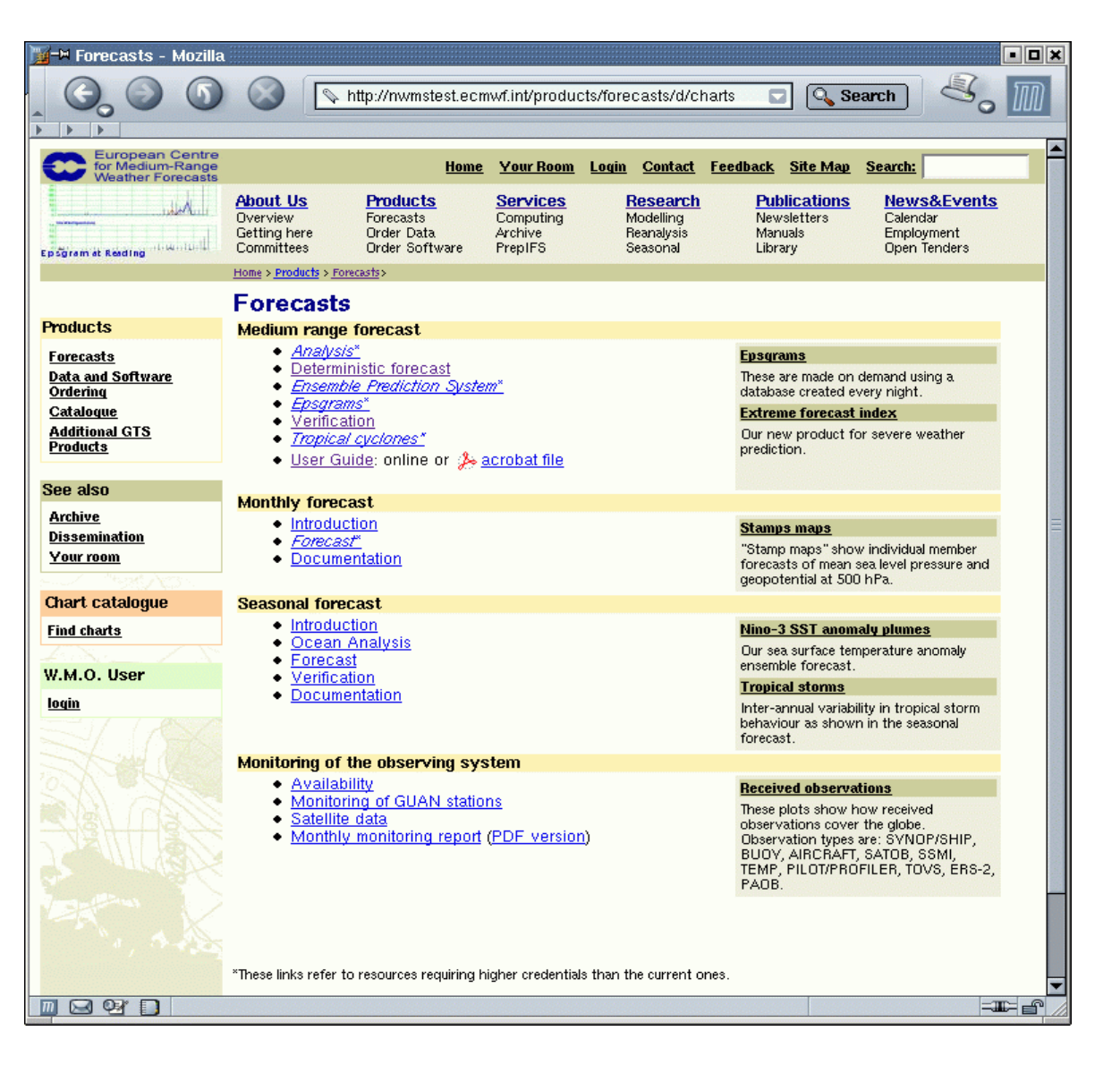

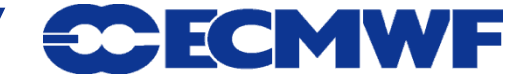

#### Web Services - Personalisation (2/2)

This page will look different depending on the user who is viewing it.

The page is currently being viewed by an *ECMWF domain user*.

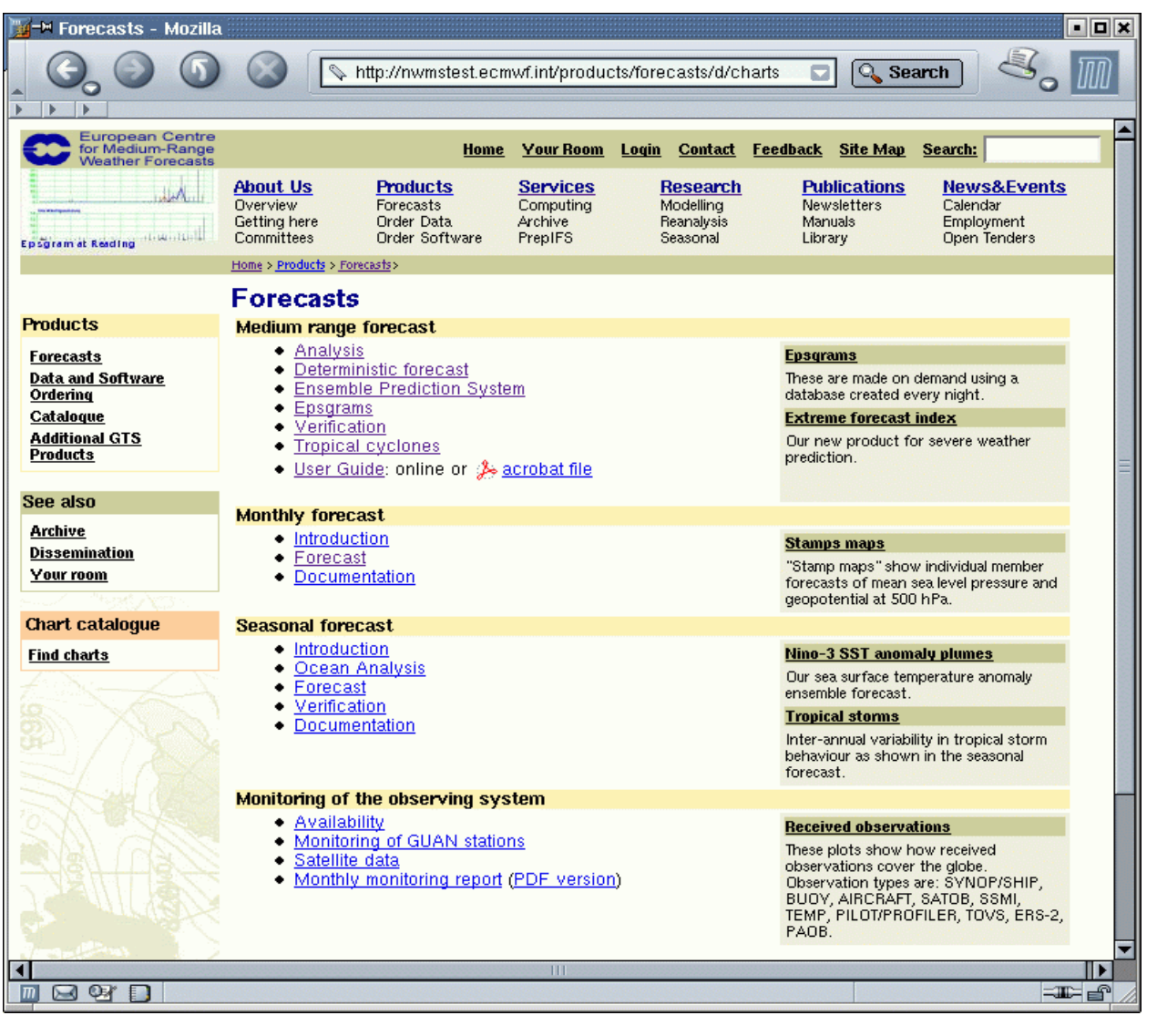

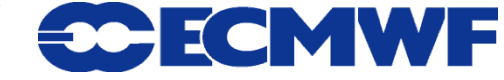

#### **Web Services - Registration**

| ∭-¤ ECMWF Registratio                                                 | n Page - Mozilla                                         |                                                       |                                                                                                    |                                                        |                                                   |                                                        | • <b>• ×</b>                        |
|-----------------------------------------------------------------------|----------------------------------------------------------|-------------------------------------------------------|----------------------------------------------------------------------------------------------------|--------------------------------------------------------|---------------------------------------------------|--------------------------------------------------------|-------------------------------------|
|                                                                       |                                                          | os://nwmstest.ecr                                     | mwf.int/register                                                                                                    |                                                        | Se 🔍                                              | earch                                                  | <b>8</b> . M                        |
| European Centre<br>for Medium-Range<br>Weather Forecasts              |                                                          | Home                                                  | Your Room L                                                                                                    | <u>.ogin Contact F</u>                                 | eedback <u>Site Map</u>                           | Search:                                                | <b>^</b>                            |
| Data coverage                                                         | About Us<br>Overview F<br>Getting here (<br>Committees ( | Products<br>Forecasts<br>Drder Data<br>Drder Software | Services<br>Computing<br>Archive<br>PrepIFS                                                                                                    | <b>Research</b><br>Modelling<br>Reanalysis<br>Seasonal | Publications<br>Newsletters<br>Manuals<br>Library | <u>News&amp;l</u><br>Calendar<br>Employme<br>Open Teno | E <mark>vents</mark><br>ent<br>ders |
|                                                                       |                                                          |                                                       |                                                                                                    |                                                        |                                                   |                                                        |                                     |
|                                                                       | ECMWF Re                                                 | gistration                                            | Page                                                                                                    |                                                        |                                                   |                                                        |                                     |
| Related                                                               | You may register I                                       | here with ECMW                                        | F Web Servic                                                                                                    | es. All you have                                       | e to do is to choose                              | a User ID :                                            | and tell us                         |
| <u>ECMWF Certificate</u><br><u>Authority</u><br>Forgot your password? | Once we have pro                                         | ocessed your red                                      | ss .<br>quest, we will :                                                                                                    | send you a <b>pass</b>                                 | <b>sword</b> , which you                          | may use to                                             | log in.                             |
| Forgot your User ID?                                                  | Please choose a                                          | User ID:                                              |                                                                                                    | (At least 5                                            | characters long)                                  |                                                        |                                     |
|                                                                       | Your first name is:                                      | :                                                     |                                                                                                    |                                                        |                                                   |                                                        |                                     |
|                                                                       | And your last nam                                        | ne is:                                                |                                                                                                    |                                                        |                                                   |                                                        |                                     |
|                                                                       | Your e-mail addre                                        | ess is:                                               |                                                                                                    |                                                        |                                                   |                                                        |                                     |
| and the                                                               | Your e-mail addre                                        | ess (again):                                          | ~~~~~                                                                                                    |                                                        |                                                   |                                                        |                                     |
|                                                                       |                                                          | Parameter                                             | Register                                                                                                    |                                                        |                                                   |                                                        |                                     |
| A 14 05 2002                                                          |                                                          |                                                       |                                                                                                    |                                                        |                                                   |                                                        |                                     |
| Done 🗠 🗠                                                              |                                                          |                                                       | and a subscription of the subscription of the |                                                        | and a second for and                              | de de de de de de de                                   |                                     |

Here (domain) users can register with their e-mail address.

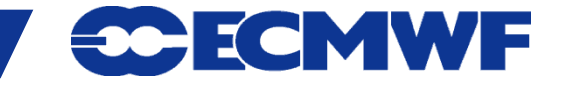

**COM INTRO 2014: Terminal Introduction** 

## Web Services - Certificate request

- 1. Start Firefox and on www.ecmwf.int navigate to Login > ECMWF Certificate Authority
- 2. Create certificate
  - Do not remember password for this site
- 3. Install Certificate and CA
  - When asked to set a Master Password just press "Enter"
  - Trust CA to identify Web sites (only)

- 4. Quit Firefox
- 5. Restart Firefox and login to Website using your certificate

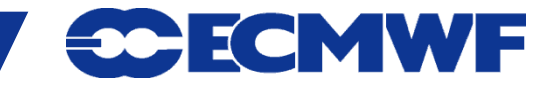

## Web2013 project - Overview

ECMWF is redeveloping its website in order to:

- Better reflect the status of ECMWF;
- Improve the overall usability of the website;
- Improve the relevance, quality and accessibility of content;
- Provide enhanced functionality;
- Make it easier to maintain and develop.

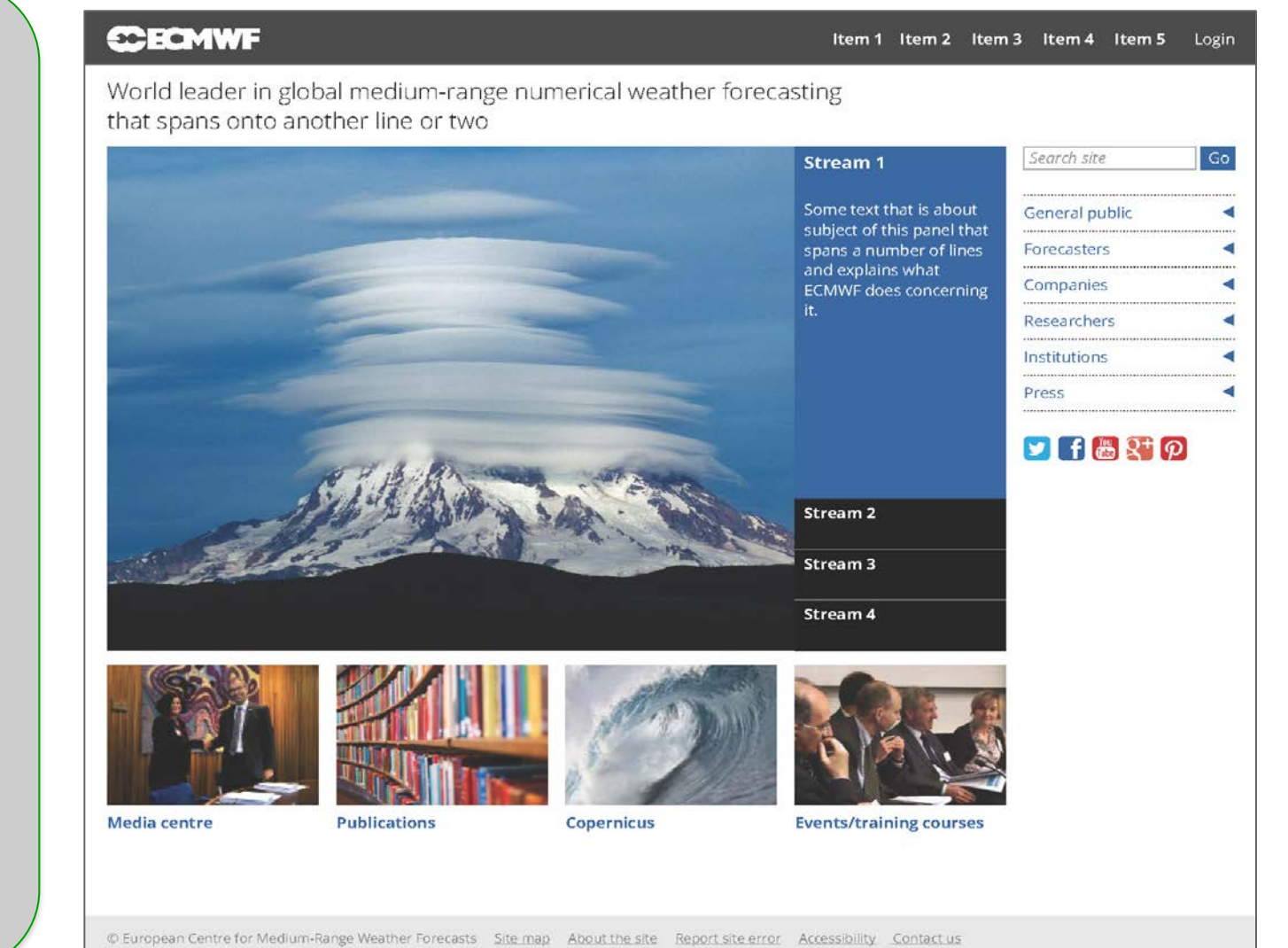

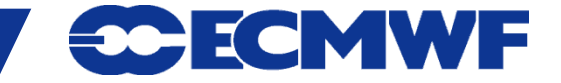

## Web2013 – Changes and release

#### Key changes

- Drupal web content management system
- New web design and content organization
- New Apache SOLR web search
- Enhanced charts (ecCharts Django code)
- Revised and updated web content
- Simplified registration and login
- Removal of Your Room functionality

#### **Release strategy**

- All key areas migrated in January
- Early access later in April
- Maintain old site for one year
- Some areas live on old site at release
- Migrate remaining areas after release
- Maintain links between new and old

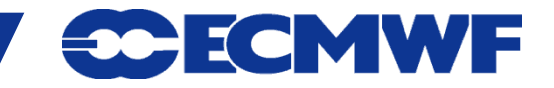

## Web2013 – Charts highlights

- Browsable charts equivalent to current site
- All current charts will be migrated
- Increased interactivity not as much as ecCharts
- Supported chart downloads via <u>http://api.ecmwf.int/</u>
- Technically based on Django (WREP) and Drupal
- Key changes:
  - No Your Room facility
  - Improved (different) navigation, search and perma-linking

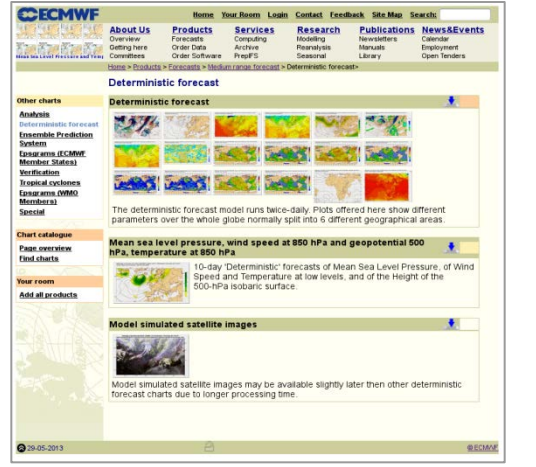

| me                                                                                                    |                                                       |                                                                    |                                                                 |                                                                  |                                                                                              |  |  |  |
|----------------------------------------------------------------------------------------------------|-------------------------------------------------------|--------------------------------------------------------------------|-----------------------------------------------------------------|------------------------------------------------------------------|----------------------------------------------------------------------------------------------|--|--|--|
| <ul> <li>Medium range</li> </ul>                                                                                                    | Medium ra                                             | nge                                                                |                                                                 |                                                                  |                                                                                              |  |  |  |
| Forecast                                                                                                    | Products                                              |                                                                    |                                                                 |                                                                  |                                                                                              |  |  |  |
| · Loos range                                                                                                    | 0                                                     |                                                                    |                                                                 |                                                                  |                                                                                              |  |  |  |
| e Forecast                                                                                                    |                                                       |                                                                    |                                                                 |                                                                  |                                                                                              |  |  |  |
| Verification                                                                                                    | Forecast                                              | Forecast                                                           |                                                                 |                                                                  |                                                                                              |  |  |  |
| Forecast     Verification                                                                                                    | Sea surface<br>temperature                            | Cloud cover                                                        | Wave height and discolon                                        | 10m winds                                                        | Cloud cover                                                                                  |  |  |  |
| Special projects     Special projects     SWFDP for South     Africa     SWFDP for East Africa     SWFDP for Pacific     Monitoring of | - Series                                              |                                                                    |                                                                 | 81                                                               |                                                                                              |  |  |  |
| observation system<br>Atmospheric<br>composition                                                                                       |                                                       |                                                                    |                                                                 |                                                                  | See all Forecast                                                                             |  |  |  |
|                                                                                                    | Verification                                          |                                                                    |                                                                 |                                                                  |                                                                                              |  |  |  |
| Parameters                                                                                                    |                                                       |                                                                    |                                                                 |                                                                  | Lead time of the                                                                             |  |  |  |
| Temperature 8<br>Ocean waves 8<br>Wind 5<br>Predpitation 5                                                                             | Lead line of CRPSS of<br>Tests waching a<br>treashold | Lead time of CHPSS of<br>24-h precipitation<br>maching a threshold | Lead time of prioritally<br>consistence seaching a<br>threshold | Lead time of 1-SEEPS<br>of precipitation<br>reaching a threshold | continuus ranked<br>probability skill coore of<br>850hPa temperature<br>reaching a threshold |  |  |  |
| Geopotential 5<br>gust 3<br>Mean sea level pressure 2<br>Cloud 2<br>severe weather 1                                                   | -                                                     | ~~                                                                 | watermated                                                      | ~~~~                                                             | HAMMAN                                                                                       |  |  |  |
| Albedo T                                                                                                    |                                                       |                                                                    |                                                                 | Ser                                                              | all Verification                                                                             |  |  |  |

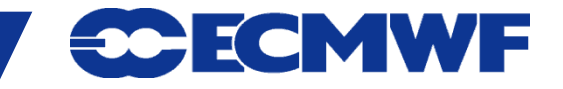

## Web2013 - Access Control changes

- Reduced number of login methods (authentication):
  - Roaming password
  - SSL user certificate
  - Security token
- CAPTCHA will be used to avoid abuse of registration system
- An email address validation step will be required for all registrations
- Public registration will be possible but will not provide enhanced access
- Single sign-on across web sites
- No domain login ("Continue without registering")
- Accounts may have enhanced access based on the domain from which the registration occurs
- All user accounts manageable through EMS

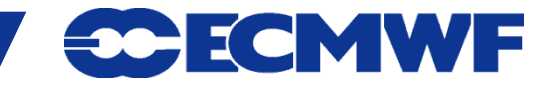

## Web2013 - Login characteristics authorized domain

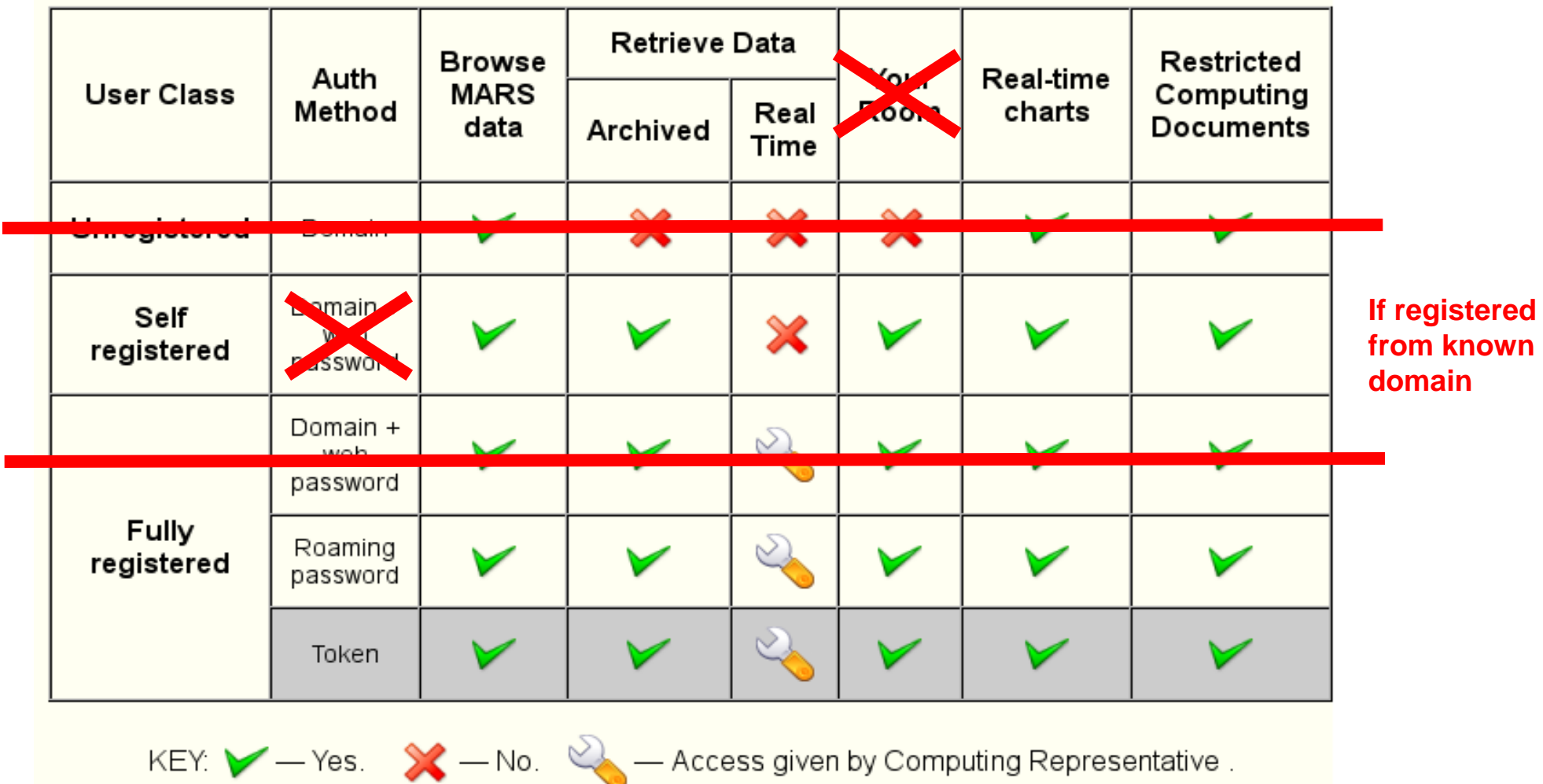

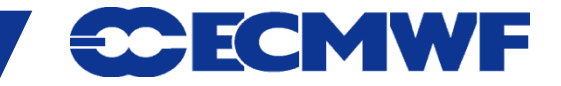

## Web2013 - Login characteristics other domain

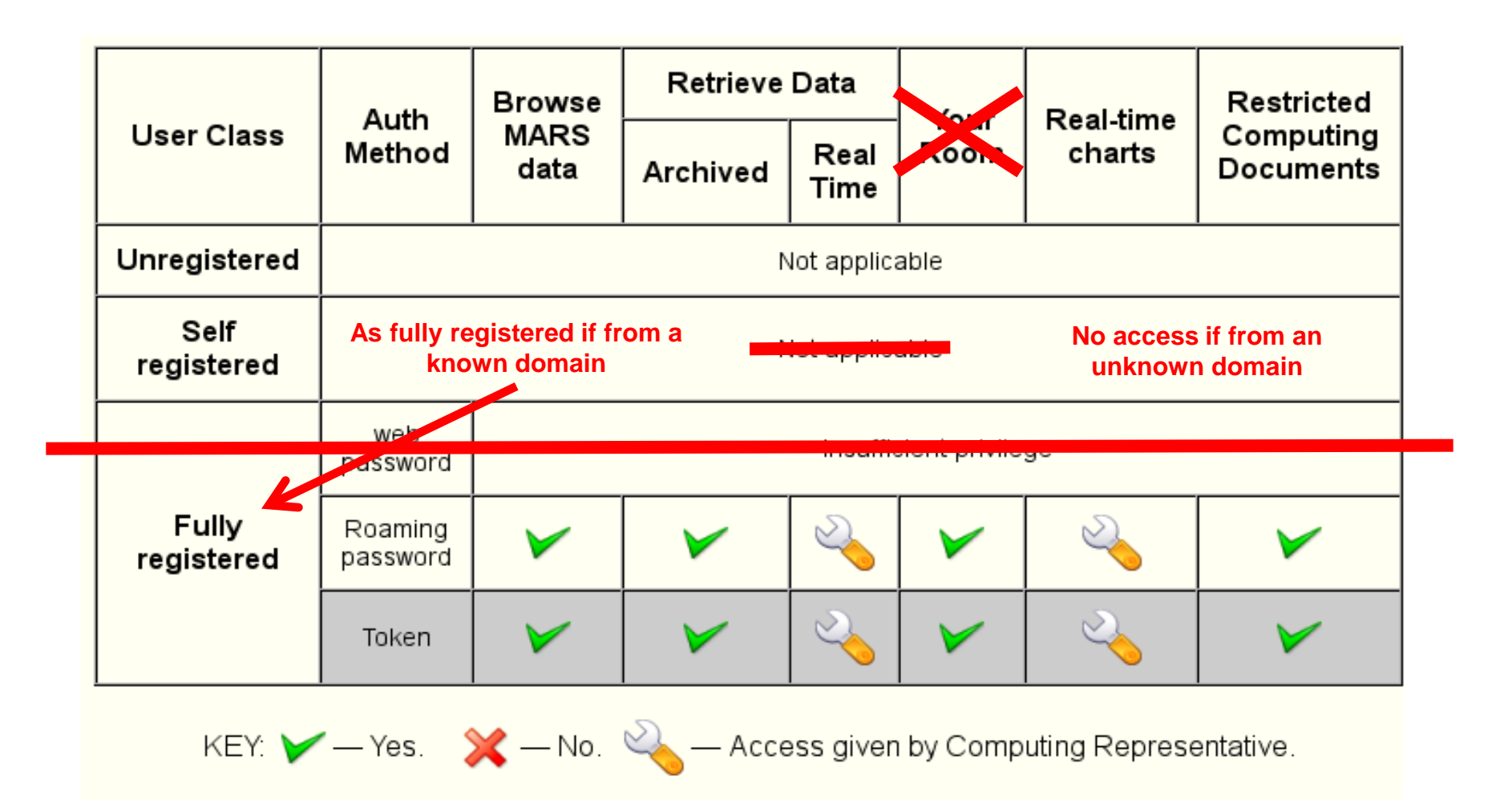

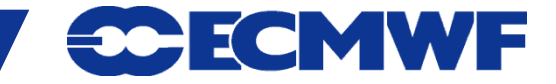

## **Sources of information**

#### Service status

- On www.ecmwf.int: Services > Computing > System status or

http://www.ecmwf.int/services/computing/status/

- less /etc/motd

#### man/xman

- print entries from on-line reference manuals
- find man page entries by keyword
- beware different parameter options on different systems
- man man will show what options are available
- not all commands will have man pages on all systems (e.g. HPCF)

#### • FAXes

sent to TAC Reps, Met. Contact points and Computing Representatives

#### www.ecmwf.int

- Newsletters on-line since Summer 1995 issue

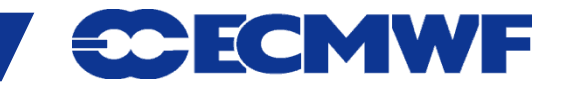

## **Software Support**

Effort to improve

the support ECMWF provides to MS for its software packages

 Dedicated first line of support, issue management, binary packages, moderated forums, etc.

|                           | Space                                      | e Directory – ECMWF Confluence Wiki                                                                                                    |                    |        |
|---------------------------|--------------------------------------------|----------------------------------------------------------------------------------------------------|--------------------|--------|
|                           | + K https i software.ecmwf.int/wiki/spaced | lirectory/view.action                                                                                                    | CRe                | ader U |
|                           | Spaces -                                   | Q.                                                                                                    |                    | Log In |
| Space Directory           | ý                                          |                                                                                                    |                    |        |
| All Spaces                | Site Spaces                                | Fi                                                                                                    | ter                |        |
| Site Spaces               | Space                                      | Description                                                                                                    | Categories         |        |
| Archived Spaces           | ecFlow                                     | ecFlow is a work flow package that enables users to run a<br>large number of programs (with dependencies on each other                                                                      | package-<br>public | (j)    |
| CATEGORIES                |                                            | and on time) in a controlled environment. It provides<br>reasonable tolerance for hardware and software failures,                                                                           |                    |        |
| Package                   |                                            | combined with good restant capabilities.                                                                                                    |                    |        |
| Package-public<br>Project | ECMWF Web API                              |                                                                                                    | package-<br>public | i      |
| Project-external          | EMOSLIB                                    | The EMOSLIB library includes Interpolation software and                                                                                                    | package-           | i      |
| Project-public            |                                            | GRIB, BUFR, CREX encoding/decoding routines                                                                                                    | public             |        |
| Section-team<br>Teams     | GEOWOW                                     |                                                                                                    | project-<br>public | i      |
|                           | Ge GRIB-API                                | The ECMWF GRIB API is an application program interface<br>accessible from C and FORTRAN programs developed for<br>encoding and decoding WMO FM-92 GRIB edition 1 and<br>edition 2 messages. | package-<br>public | (i)    |
|                           | LDAS                                       | Land Data Assimilation System                                                                                                    | project            | i      |

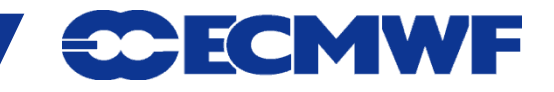

## Who to contact

## CallDesk (24h/7d)

calldesk@ecmwf.int

- connectivity problems, token problems
- suspected fault
- operational query

## Software Support

#### software.support@ecmwf.int

- any suggestions for improvements or bug reports with any ECMWF software package
- User Support (office hours) advisory@ecmwf.int
  - advice on any aspect of the use of ECMWF computers

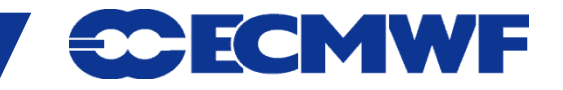

## Who to contact

#### • Data & Software Services (office hours)

- Changes in dissemination
  - requirements:

data.services@ecmwf.int

- Software request:

software.services@ecmwf.int

Member State Computing Representative (office hours)

- registration / administration
- ECMWF software installed locally

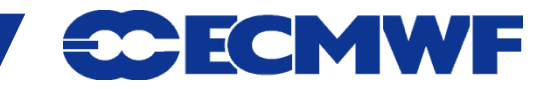

## **Contact details**

- Phone/fax:
  - Individuals: +44 (0) 118 9499 XXX
  - Switchboard: +44 (0) 118 9499 000
  - Telephone numbers of contact can all be found on the web
  - Fax: +44 (0) 118 9869450
- Individual e-mail address
   FirstInitial.Lastname@ecmwf.int
   J-N.Name-Name@ecmwf.int
- Postal address : User Support (or Call Desk) ECMWF
   Shinfield Park
   Reading
   RG2 9AX
   United Kingdom

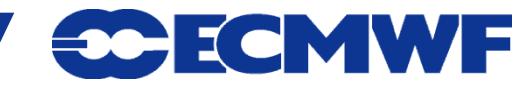